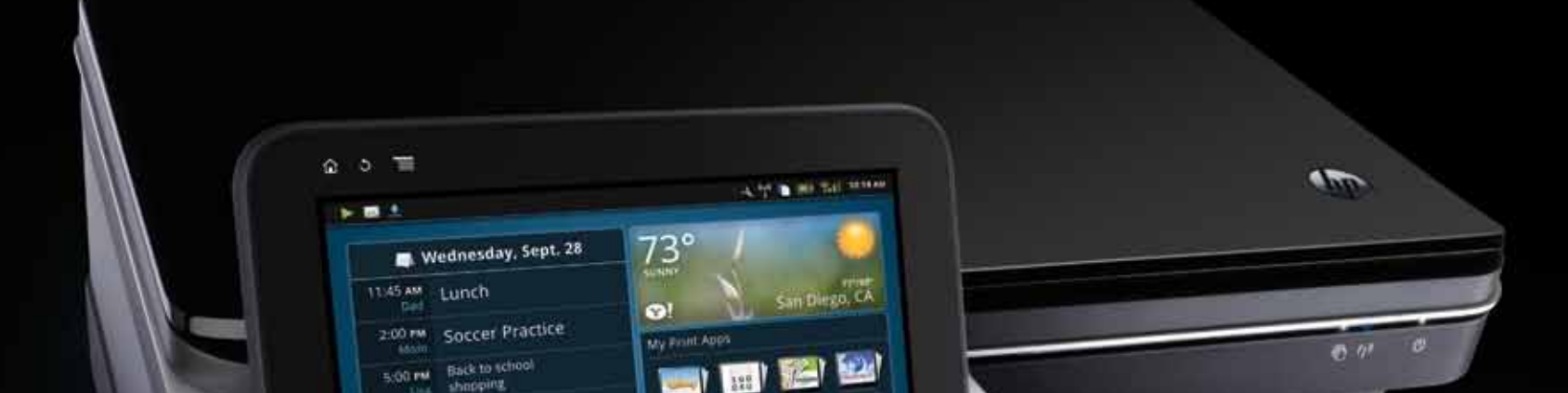

# Takk for at du valgte HP PHOTOSMART eSTATION C510 series

## Erklæring om begrenset garanti for HP-skriver

| Tibehør                                                 | t år hvis ikke annet er anditt                                                |
|---------------------------------------------------------|-------------------------------------------------------------------------------|
| som kan byttes av kunden)                               |                                                                               |
| Skrivehoder (gjelder bare for produkter med skrivehoder | 1 âr                                                                          |
|                                                         | som er etterfylt, ombygd, brukt på feil mate eller klusset med.               |
|                                                         | blekkpatronen, er nådd. Denne garantien dekker ikke blekkprodukter fra HP     |
| Skriverkassetter eller blekkpatroner                    | Til HP-blekkpatronen er oppbrukt eller utløpsdatoen for garantien som står på |
| Skriver                                                 | ן âr                                                                          |
| Programvaremedier                                       | 90 dager                                                                      |
| ZEEN eReader                                            | ן âr                                                                          |
| HP-produkt                                              | Varighet av begrenset garanti                                                 |
| •                                                       |                                                                               |

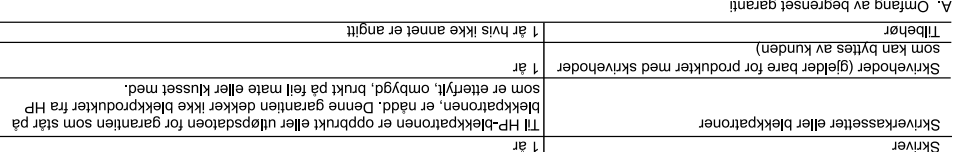

Omfang av begrenset garanti 1. Hewlett-Packard (HP) garanterer overfor sluttbrukeren/kunden at HP-produktene som er angitt ovenfor, er uten mangler i materiale

2. HPs begaen kunden som er spesifisert ovenfor. Denne perioden begynner den dagen kunden kjøper produktet.
2. HPs begrensede garanti for programvare gjelder bare for feil ved utførelse av programinstruksjonene. HP garanterer ikke at produktet vil fungere uavbrutt og feilitrit.

His begrensede garant for knogrammere gjereer bare for hell ved urtørelse av programmstruksjonene. HP garanterer ikke at produktet vir in begrensede garant for knogrammere gjereer bare mangler som opsiste som resultat av normal bruk av produktet, og dekker ikke noen andre striberer ikke at produktet inkluend de som mätte popsiste som opsiste som ikke fulgte med, eller som ikke støttes sov inkluende en mangler som opsiste som ikke fulgte med, eller som ikke støttes av HP.
 Frogramvare, utskriftsmateriale, deler eller rekvisita som ikke fulgte med, eller som ikke støttes av HP.
 Frogramvare, utskriftsmateriale, deler eller rekvisita som ikke fulgte med, eller som ikke støttes av HP.
 Frogramvare, utskriftsmateriale, deler eller rekvisita som ikke er produsert av HP eller som ikke art at HP, en attavisk solone.
 Houdon sel er dinding eller fust ikke bruken av en blekkpatron i HP. Hvis skriverelle eller skrade imilererid skyldes bruk av en blekkpatron fulle produstet av telle eller service på skriveren for den bestemie tellen eller skrader.
 Hvis HP, en attavit blekkpatron eller en utgåt blekkpatron i HP belaste kunden med standard skyldes bruk av en blekkpatron vi HP belaste kunden med standard skyldes bruk av en blekkpatron vi HP berket av HP skriveren for den bestemie tellen aller skraden.
 Hvis HP, en attavit MP belkkpatron eller en utgåt blekkpatron i HP belaste kunden med standard skyldes bruk av en blekkpatron vi HP belaste kunden med standard skyldes bruk av en innvirkining på garanten til net av endel eller vistalte an andet tellen aller skrade imiler eller i kake av endel eller skrade imiler teller i kake av endel eller estati anadom andet standard skyldes bruk av endel eller skrade imiler eller i kake av endel eller estati anadom andet standard skyldes bruk av endel eller i kake av endel eller estati anadom andet eller estati anadom andet en eller estati en anastati eller en utgåt eller eller i kake er opperati eller i k

9. HP-produkter kan inneholde ombygde deler, komponenter eller materiale som er like bra som nytt med hensyn til ytelse.
9. HP-produkter kan inneholde ombygde deler, komponenter eller materiale som er like bra som nytt med hensyn til ytelse.
10. HPs erklæring om begrenset garanti er gyldig i alle landtregioner der HP-produktet som dekkes, er distribuert av HP. Kontrakter for utvidet garantiservice, for ekompel service på stedet, er tilgjengelig tra alle HP-autoriserte servicekontorer i landene/regionere der B. Utelukkerster
B. Utelukkerste
H. Produktet distribueres av HP eller av en autorisert importør.
B. Utelukkerste

How any other set of the produkt som inkluderer et oppladbart batteri, garanterer HP at batteriet er uten defekter i materiale og utførelse i en periode på ett (1) år fra kjøpsdatoen til HP-produktet som batteriet blir brukt i, Batterietsikapsarieten til batteriet som kølger. nttøre

med HP-produktet, vil som med alle batterier, avta over tid og med bruk. Batterigarantien dekker ikke endinger i batterikapasiete. Batterigarantien dekket bais defekter i materiale eller utførelse som fører til at batteriet siviter. Du kan måte utføre en HP-diagnostiseringstest for å avgjøre om batteriet har en fell som førekes av garantien. Batterihevelden garantere ikke og vil variere med produktivonfigurasjon og bruk, inkludert men ikke begrenset til produktmodell, aktive applikasjoner, strømstyringsinnstjelinger og

produktfunksjoner

ABD GIR ORD DET ER TILLATT UNDER LOKAL LOVGIVNING GIR VERKEN HP ELLER DERES TREDJEPARTSLEVERANDØRER I NDEN ORD DET ER TILLATT UNDER LOKAL LOVGIVNING GIR VERKEN HP ELLER DENER UNDERFORSTÅTTE GARANTIER NDEN SOM HELST ANNEN GARANTI ELLER BETINGELSE, VERKEN UTTRYKTE ELLER EGNETHET TIL ET BESTEMT FORMAL. ELLER BETINGELSER OM SALGBRAHET, TILFREDSSTILLENDE KVALITET ELLER EGNETHET TIL ET BESTEMT FORMAL. C. Garantik

i. I den ulstrekning det er tillatt under lokal lovgivning, er rettsmidlene i denne garantierklæringen kundens eneste og eksklusive

I DEN GRAD DET ER TILLATT UNDER LOKAL LOVGIVNING, MED UNUTAK AV DE FORPLIKTELSER SOM ER SPESIELT PREMSATT I DENUE GARANTIERKLÆRINGEN, SKAL IKKE HP ELLER DERES TREDJEPRATSLEVERANDØRER UNDER NOEN FØLGESKADER, VERKE MSKARLGE FOR DIREKTE, INDIREKTE, SPESIELLE ELLER TILFELDIGE SKADER, ELLER FØL UNDERRETTET OM SLIKE SKADRE. FØL UNDERRETTET OM SLIKE SKADER,

E. Lokal lovgivning

An example of the state of the state of t

(jer eksempel Storbritannia), (jer eksempel Storbritannia), (jer eksempel Storbritannia),

b) pà annen màte begrensnichontanna),
 c) gi kunden andre garantirettigheter, spesifisere vane til à hàndheve slike fraskrivelser eller begrensninger, eller
 c) gi kunden andre garantirettigheter, spesifisere varigheten pà underforståtte garantier som leverandøren ikke kan unndra seg, eller
 c) gi kunden andre garantirettigheter, spesifisere varigheten pà underforståtte garantier som leverandøren ikke kan unndra seg, eller
 c) gi kunden andre garantirettigheter, spesifisere varigheten på underforståtte garantier som leverandøren ikke kan unndra seg, eller
 c) GARANTIVILKÅRENE I DENNE ERKLÆRINGEN, MAED UNNTAK KA DET SOM ER TILLATT VED LOV, VERKEN EKSKLUDERER,
 BEGRENSER ELLER ENDRER, MEN KOMMER I TILLEGE TIL, DE OBLIGATORISKE LOVBESTEMTE RETTIGHETENE SOM
 BEGRENSER ELLER ENDRER, MEN KOMMER I TILLEGE TIL, DE OBLIGATORISKE LOVBESTEMTE RETTIGHETENE SOM
 GJELDER FOR SALGET AV HP-PRODUKTENET TILLEGE TIL, DE OBLIGATORISKE LOVBESTEMTE RETTIGHETENE SOM
 GJELDER FOR SALGET AV REV REVENE RETTA VEN DE REVENDER SOM

nformasjon om HPs begrensede garanti

Kjære kunde. Vedlagt finner De navn og adresse på de HP-selekaper som svarer for HPs begrensede garanti (fabrikkgaranti) i Norge.

Utover dette kan De ha oppnådd rettigheter gjennom kjøpsavtalen med selgeren av Deres HP-produkt dersom De er en forbruker etter norsk brbrukerkjøpsion Silke rettigheter innskrenkes ikke av Fabirkkgaranten. Den lengte av norsk lovgivning og rettspråksis). Overfor selgeren kan det vahilg bruk er meni å være vesentlig lengre enn Z är (med de begrensninger som følger av norsk lovgivning og rettspråksis). Overfor selgeren kan det reklameres innen inding tid også innenfor den absolutie reklamsjorstenden. Norwar, Hewelt-Rossed brume AS Geforgiveien 23.0667.051.0

NOLWAY: HEWIETT-PACKARA NOTGE AS ØSTENSJØVEREN 32 U667 USLU

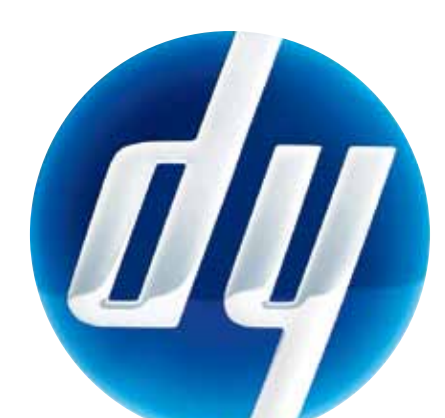

M100:

7:30 M Client Dinner

HP Photosmart eStatio

(j))

<u>www.hp.eu/certificates</u>. Forskrifter for EU. Samsvarserklæringen for dette produktet er tilgjengelig på følgende webadresse: informasjon > Informasjon om trådløstorskrifter > Informasjon om trådløstorskrifter for hovedskriveren > Hvis du vil finne merknader om forskrifter for EU, åpner du den elektroniske hjelpen, klikker på Teknisk

### Strømspesifikasjoner

Skriver

Skriverens inngangseffekt: 32 V ls, 1300 mA Inngangseffekt: 100-240 V vs, 50/60 Hz, 1300 mA Strømadapter: 0957-2271

Werk: Må bare brukes med strømadapter levert av HP.

Avtakbar skjerm

Den avtakbare skjermens inngangseffekt: 5 V Is, 2500 mA Inngangseffekt: 100-240 V vs, 50/60 Hz, 400 mA Strømadapter<sup>(</sup>tillegg): 0957-2309

med en utgangseffekt på minst 5 V ls, 2,5 A. drevet av en listeført/sertifisert ekstern begrenset strømkilde (LPS) Den avtakbare skjermen er en frittstående enhet som er tenkt

© 2010 Hewlett-Packard Development Company, L.P. [rinted in [English]

 $\bigcirc$ 

CQ140-90136

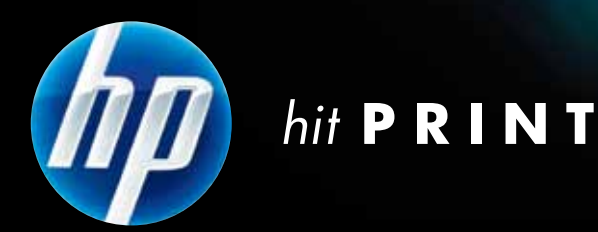

### **START HER** for å konfigurere skriveren

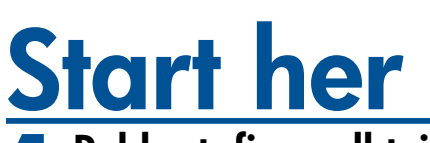

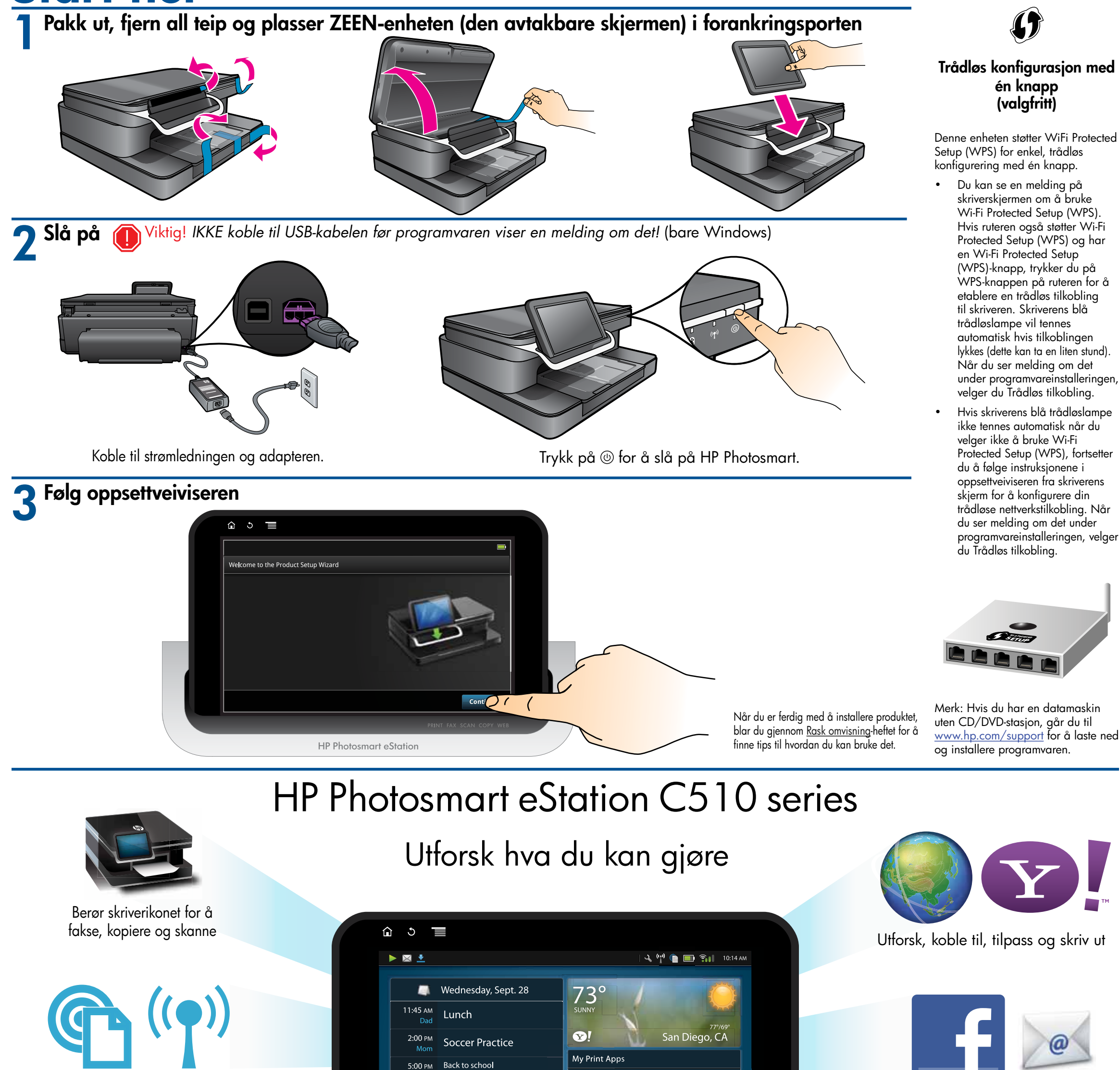

#### motta trådløst fra hvor som helst

Bruk ePrint til å sende og

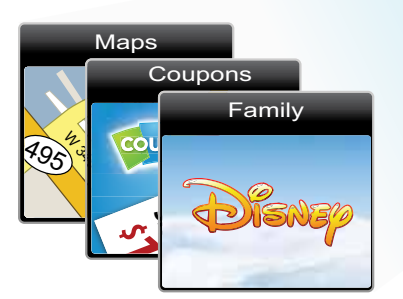

Bruk utskrifts-Apps til å skrive ut kart, kuponger, bilder, puslespill og mer

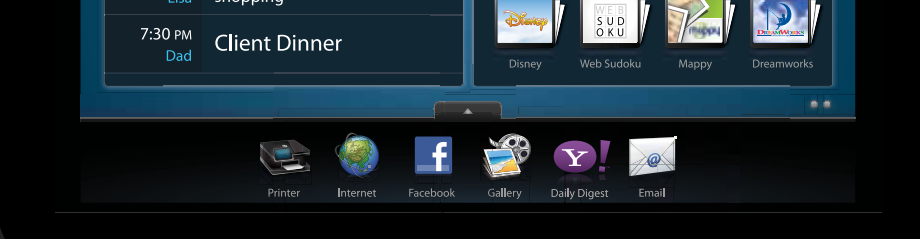

shopping

### HP eStation ZEEN

Merk: Noen tjenester og/eller partnere er kanskje ikke tilgjengelig i alle land/regioner.

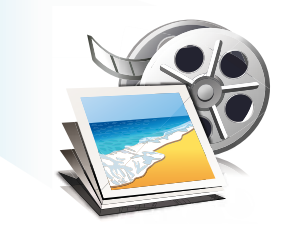

Bruk Galleri til å vise bilder, skrive ut bilder og se videoer

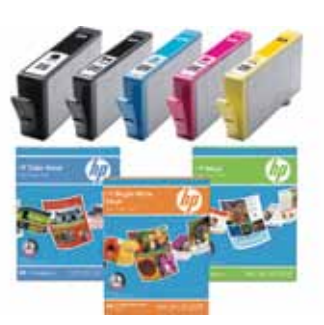

Tilbehør og rekvisita fra HP er tilgjengelig på www.hp.com/buy/supplies

## Få mest mulig ut av din eStation

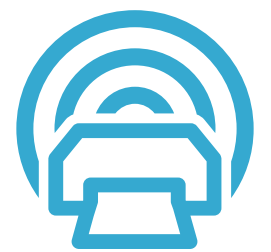

Bla gjennom og last ned utskrifts-Apps – programmer som lar widget-aktiverte skrivere registrere og skrive ut webbasert innhold: <u>www.hp.com/go/ePrintCenter</u>

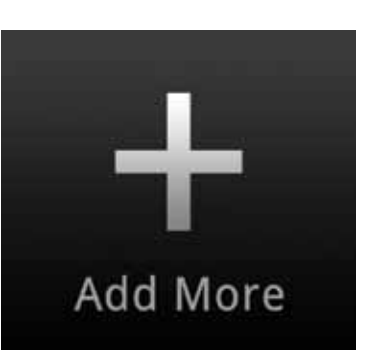

Hold deg oppdatert ved å laste ned nye favoritt-Apps

#### Vær tilkoblet